# DHL Tutorial Logistica per i paesi della EU

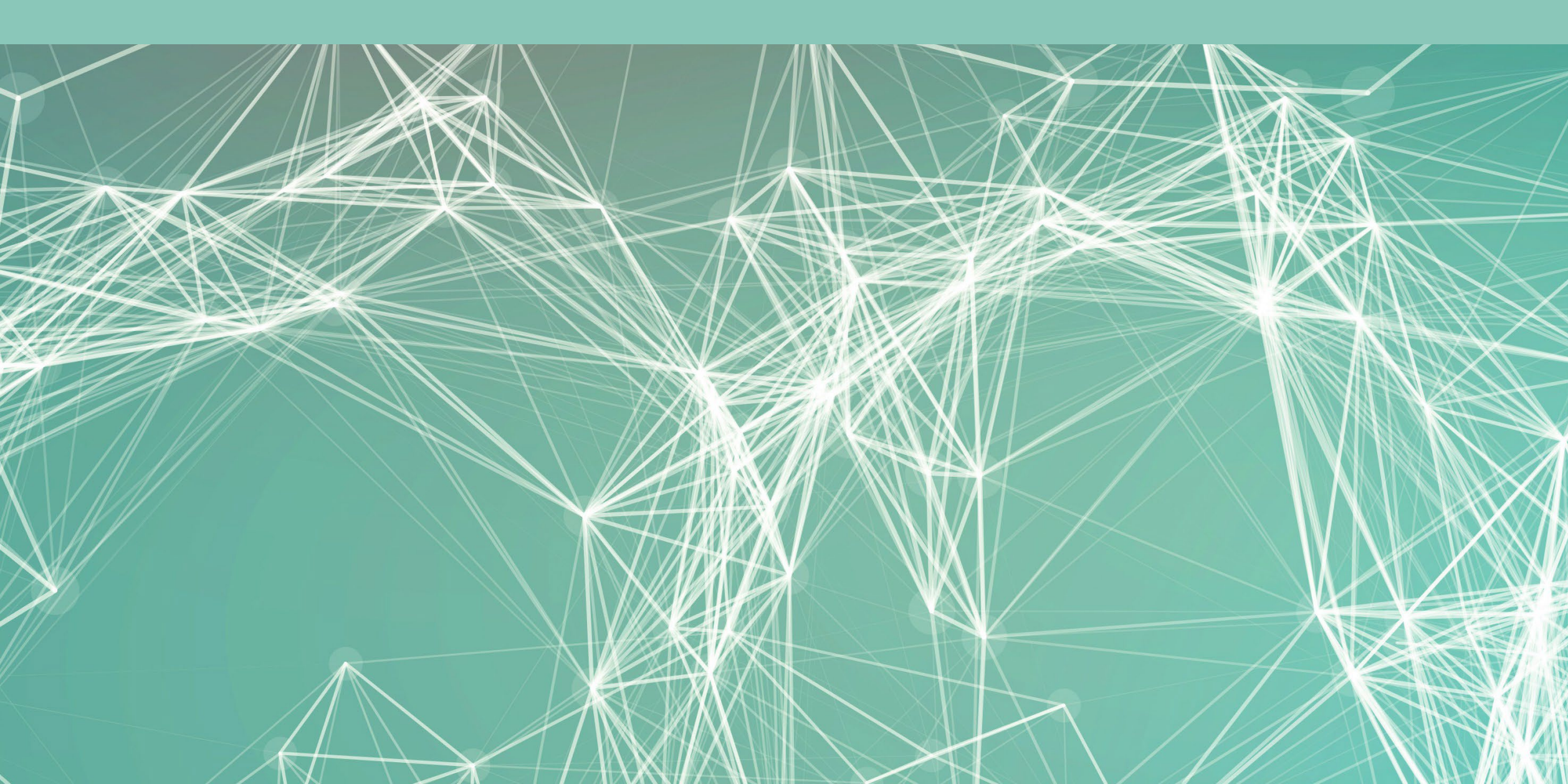

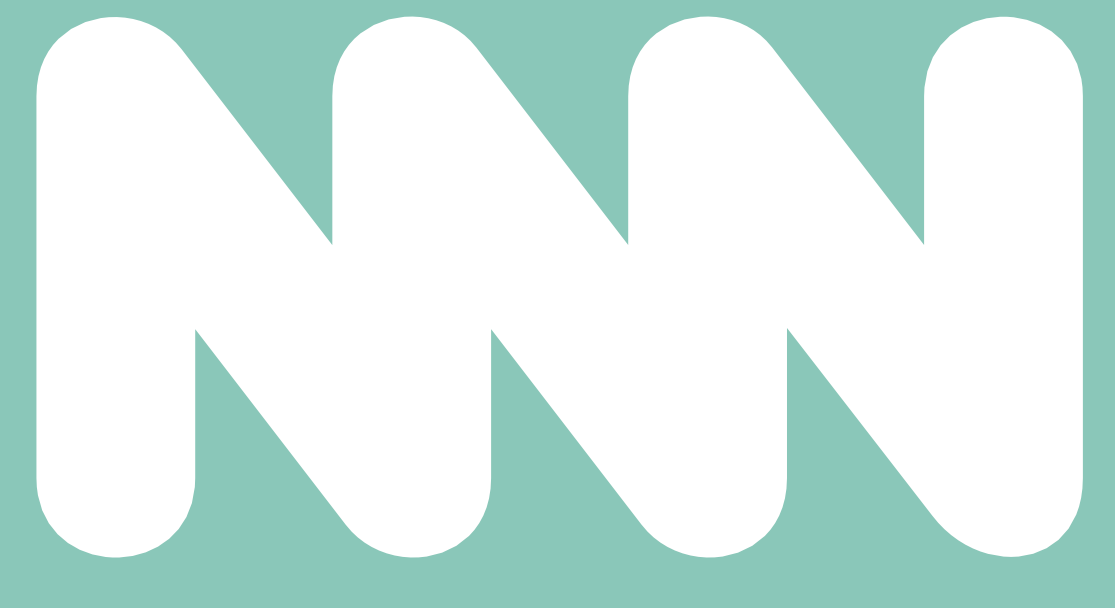

## JUNO GENETICS ESPAÑA

#### Authorization to Use DHL Account

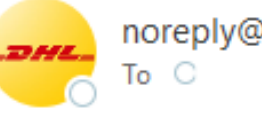

noreply@dhl.com

This sender noreply@dhl.com is from outside your organization.

(i) If there are problems with how this message is displayed, click here to view it in a web browser.

Riceveranno questa email negli indirizzi forniti a supportspain@junogenetics.com Dove si gestice il registro del suo conto DHL.

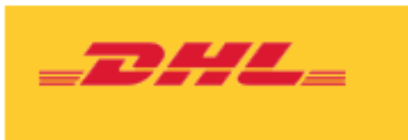

Dear SUPPORT UK,

Account can be used to ship

Ship From

Laboratorio General

indirizzo della clinica(Mitente).

**Duties and Taxes** 

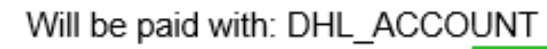

JUNO JUNO GENETICS

Fare clic sul cuadrato verde per andare sul sito web di DHL.

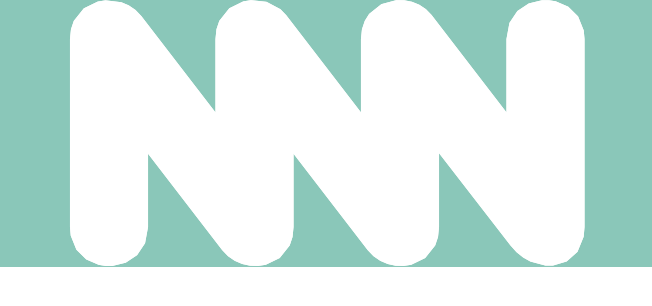

Help Center

#### Juno Genetics España, S.L. has authorized you to use their DHL Express account for creating shipments in MyDHL+.

#### Ship To

Sample Reception

Juno Genetics España

Ronda Guillermo Marconi, 11A

1º22B Parque Tecnológico

#### CAMPAMENTO - PATERNA

VALENCIA

Spain 46980

#### Transportation Charges

Will be paid with:

Register for MyDHL+

Poi sul navegatore web aprirá il seguente sito

| <b>DHL</b> Express                                                                        |                                                 | Help and Support       | Find a location  | Q English   Es          | pañol 🙍 🗸      |
|-------------------------------------------------------------------------------------------|-------------------------------------------------|------------------------|------------------|-------------------------|----------------|
| Home Ship Track                                                                           |                                                 |                        |                  |                         | Register Login |
| Register for MyDHL+                                                                       |                                                 |                        |                  |                         |                |
| Enjoy the Benefits of MyDHL+                                                              |                                                 |                        |                  |                         |                |
| You'll see how shipping online can be fast and easy! Ex<br>convenient place!              | perience time-saving features for creating,     | , managing and monitor | ing shipments, p | plus much more – all in | one            |
| Do you have a DHL Express account nu                                                      | mber?                                           |                        |                  |                         |                |
|                                                                                           | Selezionare o                                   | uesta opzione          |                  |                         |                |
| Yes                                                                                       | No                                              |                        |                  |                         |                |
| You'll be able to view your preferential rates and bill shipments to<br>your DHL account! | No account? No problem! Register and pay by cre | edit card or PayPal.   |                  |                         |                |

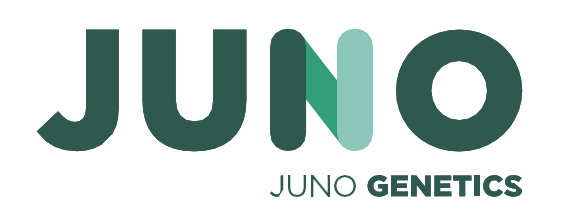

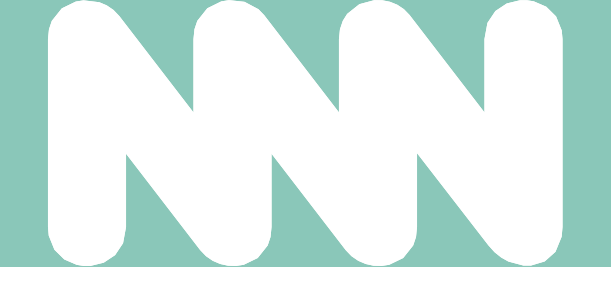

Andare avanti

| DHL Tutorial                                 |                                                                                                    |                                                                        |                             |
|----------------------------------------------|----------------------------------------------------------------------------------------------------|------------------------------------------------------------------------|-----------------------------|
|                                              | <b>BHL</b> DHL Express                                                                                                  | Help and Support Find a location   🔍 English   Español 💽 🗸             |                             |
|                                              | Home Ship Track                                                                                                    | Register Login                                                         |                             |
|                                              | Your Details                                                                                                    | Create Your Login 🔒                                                    |                             |
| 1. Riempire secondo il departamento come nel | SPAIN G Change Location                                                                                                 | Email Address<br>kits.es@junogenetics.com                              |                             |
| o il Laboratorio Generale).                  | Title First Name Last Name<br>LABORATORIO FIV - O - GENERAL                                                             | Password 🗸                                                             |                             |
|                                              | Company 🕤<br>Juno Genetics España, S.L                                                                                  | Confirm Password                                                       |                             |
| 2. Riempire col nome della sua clínica.      | Phone Type     Code     Phone     Extension       Office     34     960 69 48 00     1                                  |                                                                        |                             |
|                                              | Add Another                                                                                                    |                                                                        |                             |
|                                              | I would like to receive informational emails and promotional offers from                                                | n DHL                                                                  |                             |
|                                              | Would you like to apply for a DHL account?<br>If your company ships regularly, having an account offers many benefits - | - preferential rates, regular billing, shipment monitoring – and more! |                             |
| 3 Acettare le condizioni                     | I'd like to apply for a DHL account                                                                                     |                                                                        |                             |
|                                              | → Accept Terms                                                                                                    |                                                                        |                             |
| 4. Scleglire l'imagine giusta.               | I accept the DHL Express Terms and Conditions and Digital Customs I                                                     | Invoice Terms and Conditions                                           |                             |
| Fare clic su registrazione<br>"Register".    | Click or select the Clock                                                                                               |                                                                        |                             |
| JUNO                                         |                                                                                                    | C) Refresh                                                             |                             |
| JUNO GENETICS                                |                                                                                                    | Register                                                               | 5. Controllare i suoi email |

#### Activar registro de MyDHL+

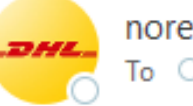

noreply@dhl.com

(i) This sender noreply@dhl.com is from outside your organization.

(i) If there are problems with how this message is displayed, click here to view it in a web browser.

Riceveranno questo email per attivare il suo conto di MyDHL+ Fare clic sul cuadrato verde per andaré avanti.

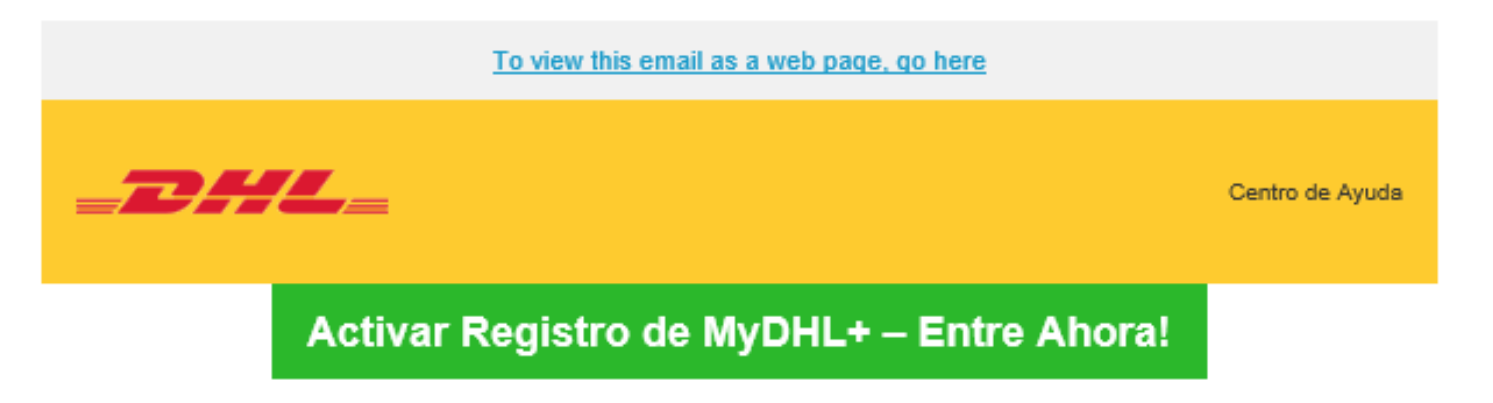

Estimado/a LABORATORIO FIV (O) GENERAL,

MyDHL+ es la mejor opción para sus envíos nacionales e internacionales - ¡Usted podrá crear y administrar envíos, obtener tarifas, programar recolecciones, ver reportes y mucho más!

8460.

Saludos.

Equipo MyDHL+

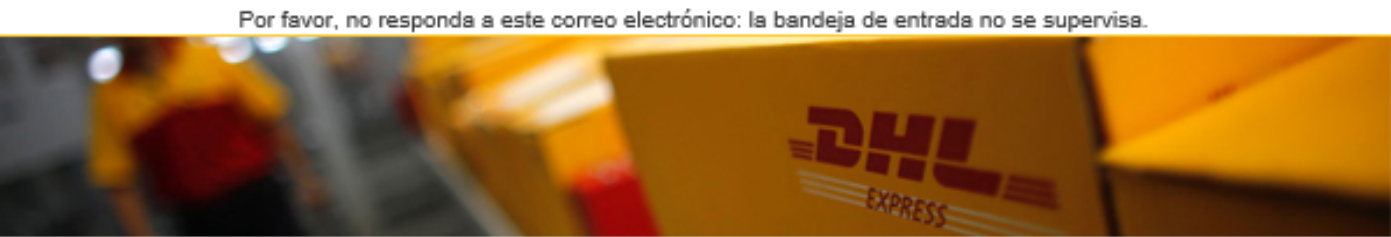

Condiciones de uso | Aviso de Privacidad | Términos y Condiciones de Transporte

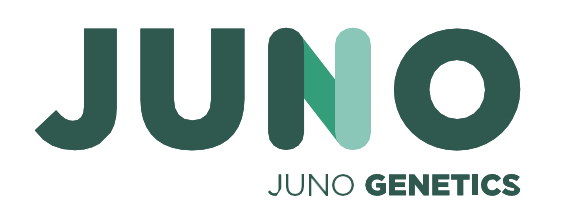

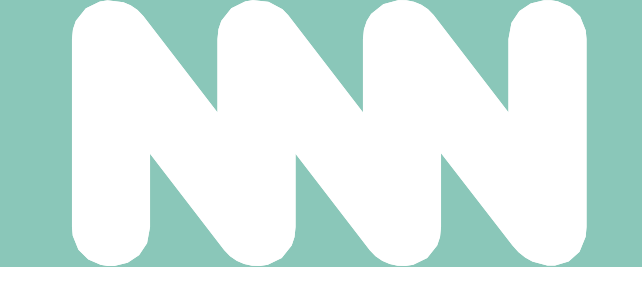

Gracias por registrarse - por favor, active su registro ahora para iniciar sesión y empezar!

Si tiene alguna pregunta o necesita ayuda con su registro, por favor contáctenos en: 91 309

2023 © Deutsche Post AG

#### Select Group and Default

You can select the group you want to create and manage shipments for and also set your default group. Shipping options will be based on group settings.

|   | Account Number | Name | Company              | Default |
|---|----------------|------|----------------------|---------|
| 0 | N/A            |      | Juno Genetics España | ۲       |

Select the account you want to use as your default when creating shipments. You can change your default as needed.

|         | Authorization Name   | Account Number | Account Owner     | Ship From   | Ship To     | Default |   | - |
|---------|----------------------|----------------|-------------------|-------------|-------------|---------|---|---|
| $\odot$ | JUNO GENETICS ESPAÑA | 967446701      | Michelle Phillips | Any Address | Any Address | 0       | ] |   |

Possono trovare anche l'accesso a questo screen andando su, a destra sul sito principale.

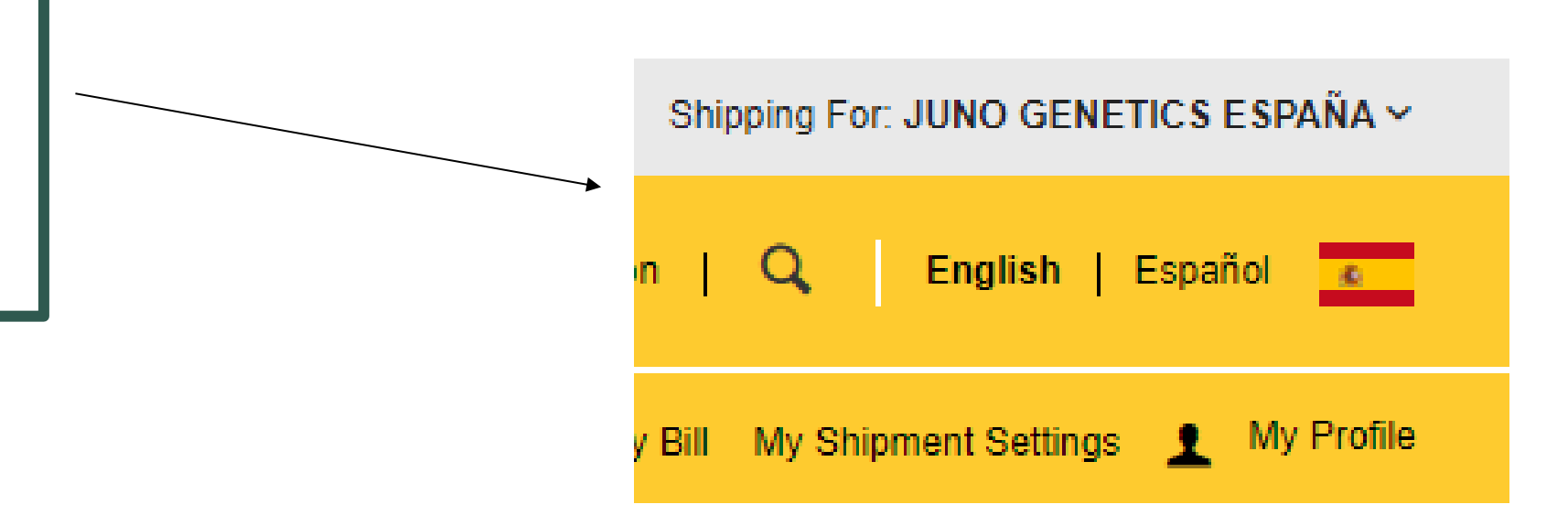

8

Select

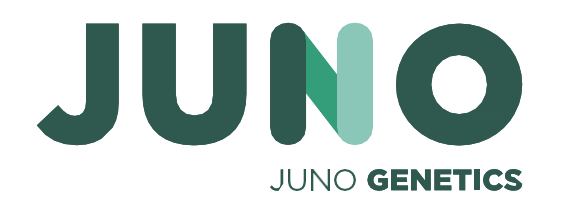

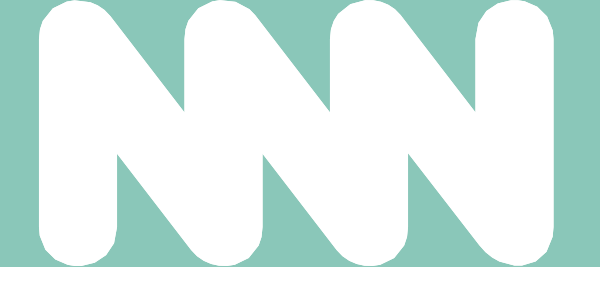

Una volta fatta la registazione troveranno questo.

## Troveranno sullo screen questo . Devono sceglire il conto <mark>313475049</mark> per le spedizioni a **Juno Genetics España.**

## Il conto avrà degli indirizzi del mitente e del destinatario predeterminati

#### Facendo clic sul giallo (elenco) possono scegliere gli indirizzi.

|                                                                                                    | From                                                                                                    | То          |
|----------------------------------------------------------------------------------------------------|----------------------------------------------------------------------------------------------------|-------------|
|                                                                                                    | Name E Swit                                                                                                    | Name        |
|                                                                                                    | First Name and Last Name                                                                                                    | Juno España |
| In questa<br>sezione ci<br>saranno i dati<br>forniti per<br>impostazione<br>predefinita. L'<br>indirizzo da<br>dove si fara le<br>spedizione. | First Name and Last Name     Business Contact     Company •        Country/Territory     •     Country/Territory     •     Country/Territory     •     Country/Territory     •     Country/Territory     •     Country/Territory     •     Country/Territory     •     Country/Territory     •     Country/Territory     •     Country/Territory     •     Country/Territory     •     Country/Territory     •     Country/Territory     •     Country/Territory     •     •     •     •     •     •     •     •     •     •     •     •     •     •     •     •     •     •     •     •     •     •     • | Juno Espana |
|                                                                                                    |                                                                                                    | Office 🔹 🧧  |

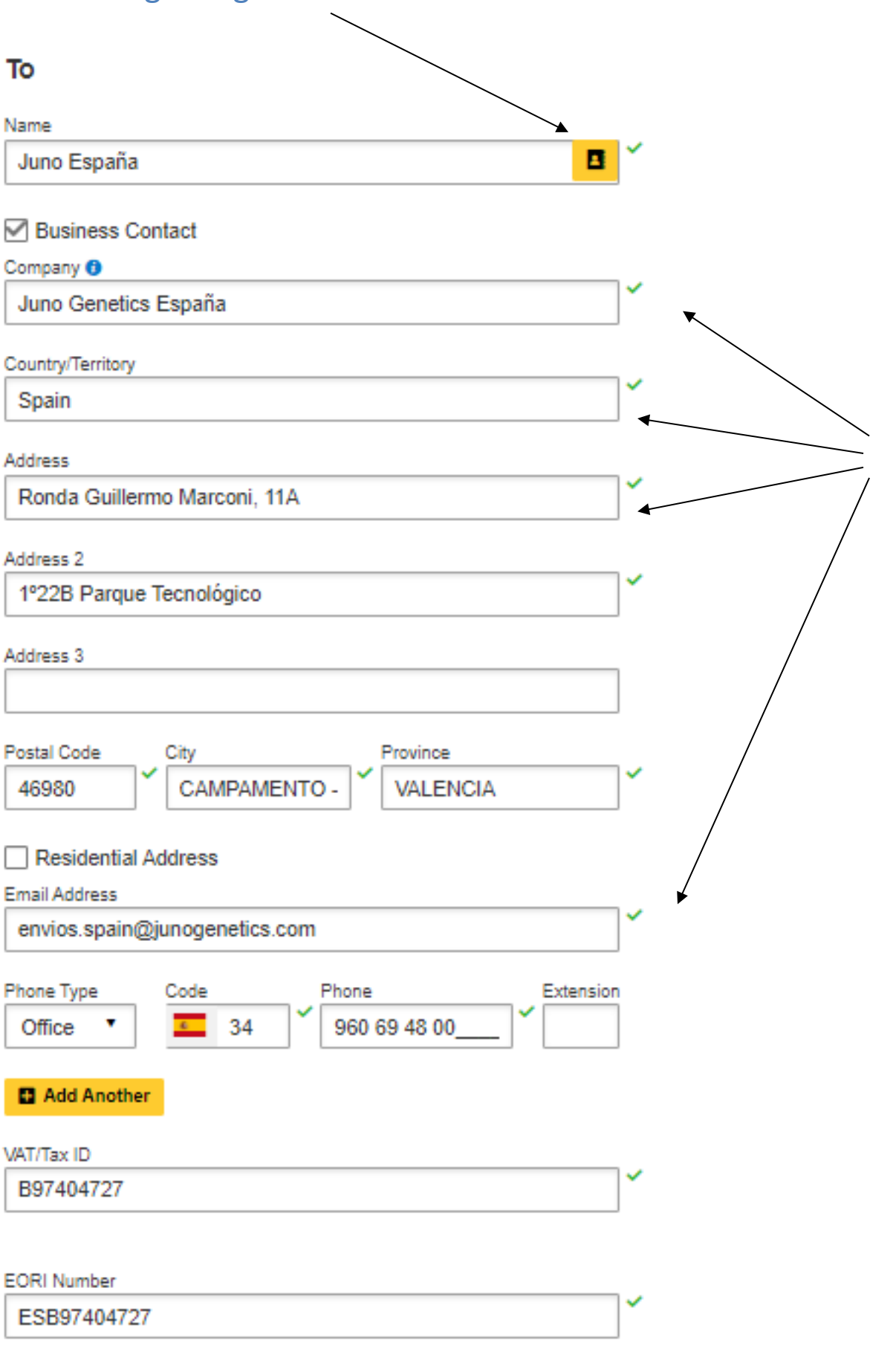

B97404727

EORI Number ESB97404727

Notes about this contact

Clear Address

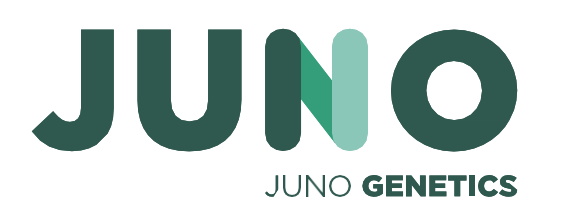

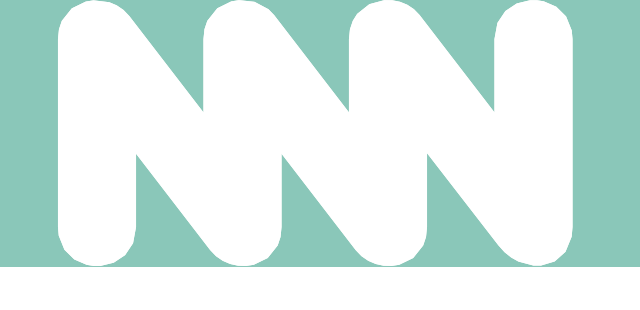

Qui ci sará tutta l' informazione del destinatario.

Giu per andaré avanti

### Scegliere l'opzione giusta per la sua spedizione

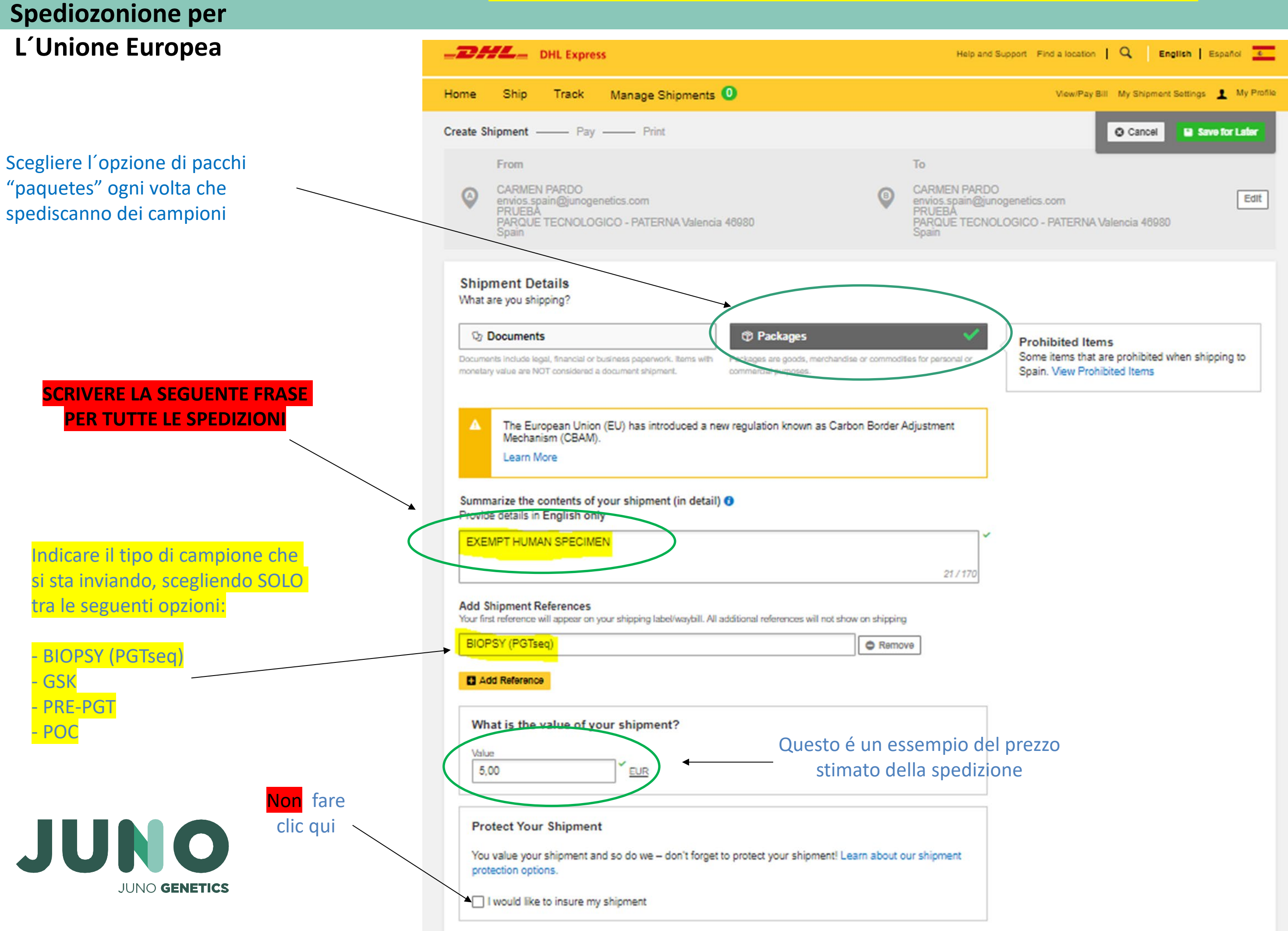

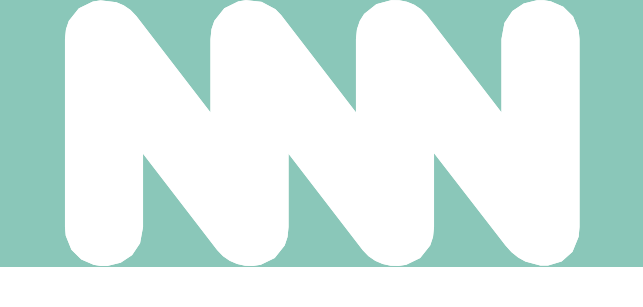

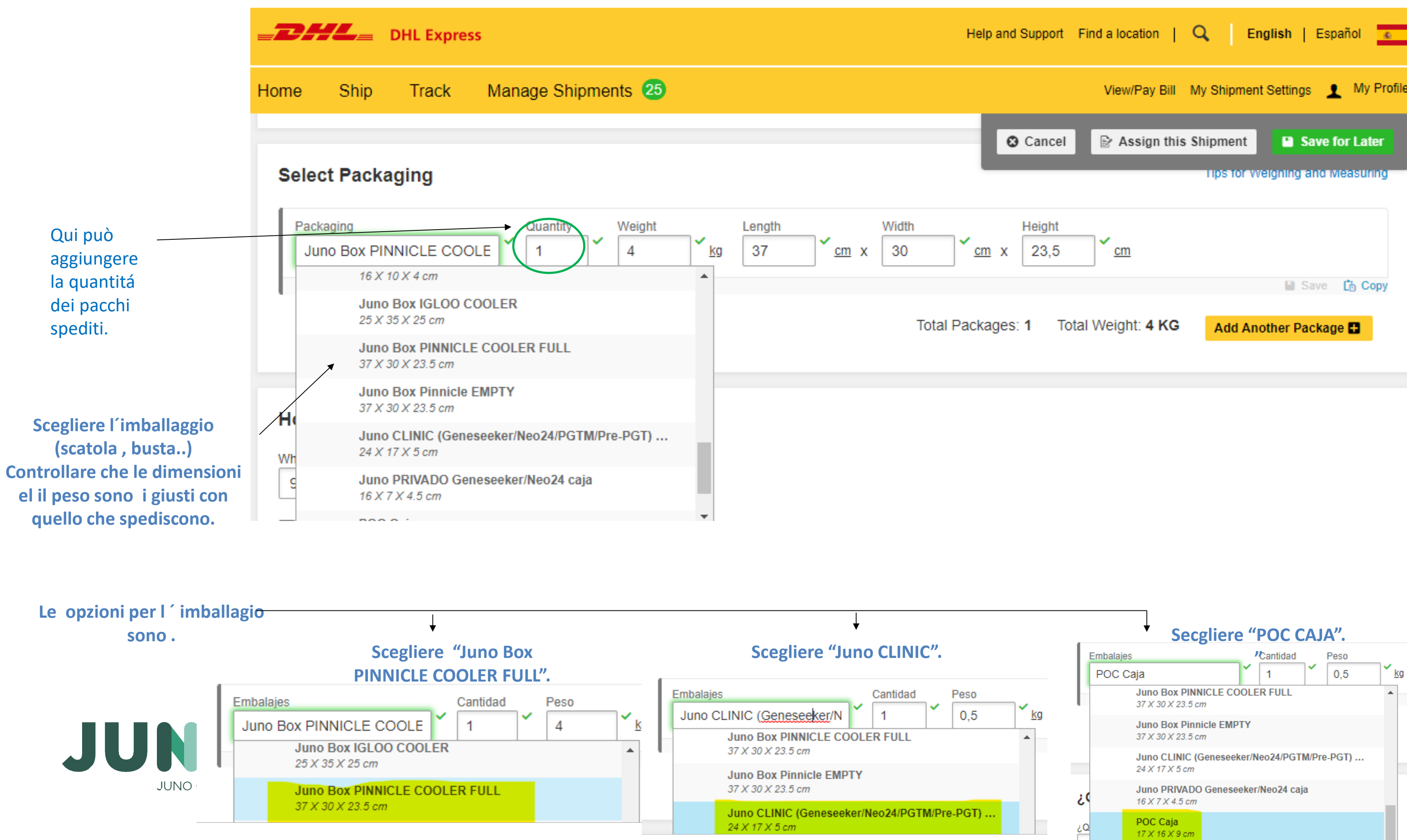

| elp and Support Find a location   Q English   Español         |
|---------------------------------------------------------------|
| View/Pay Bill My Shipment Settings 👤 My Profile               |
| Cancel Assign this Shipment Save for Later                    |
| $\frac{\text{Height}}{23,5} \checkmark \underline{\text{cm}}$ |
| 📔 Save 📋 Copy                                                 |
| kages: 1 Total Weight: 4 KG Add Another Package               |
|                                                               |
|                                                               |
|                                                               |
|                                                               |
|                                                               |
|                                                               |
|                                                               |
| Secaliere "POC CALA"                                          |
| Embalaias Cantidad Dasa                                       |
| POC Caia                                                      |
| Juno Box PINNICLE COOLER FULL                                 |
| Secgliere "POC CAJA".                                         |

#### Giu per andaré avanti

### ESEMPI D´ IMBALLAGGI ESTERNI ETICHETTATI

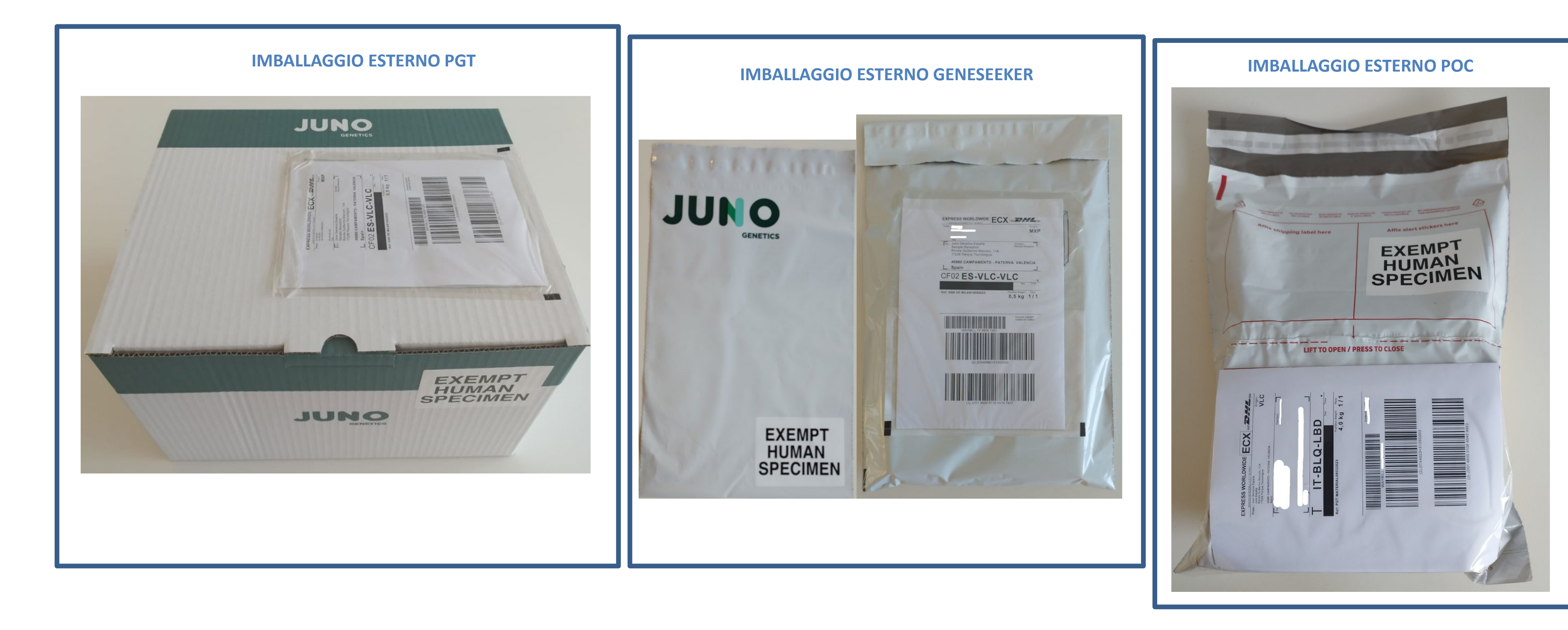

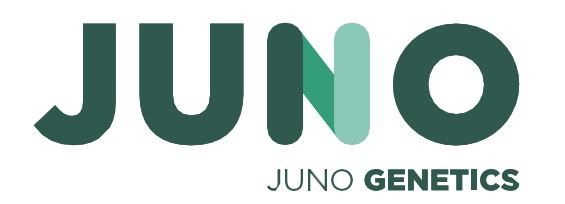

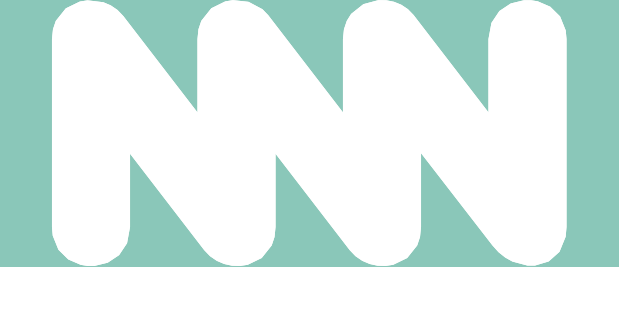

|                                                                       | <b></b> DHL Express                                                                                                    | Help and Support Find a location   Q English   Español 💽 |
|-----------------------------------------------------------------------|----------------------------------------------------------------------------------------------------|----------------------------------------------------------|
|                                                                       | Home Ship Track Manage Shipments 57                                                                                                    | View/Pay Bill My Shipment Settings 👤 My Profile          |
|                                                                       |                                                                                                    | Total Pack Cancel Save for Later                         |
| Scelgiere il numero di<br>conto per le spedizioni<br>internazionali . | How will you pay?<br>What shipper account will be used for this shipment?<br>313475049 - Importación ▼<br>✓<br>Use this account to pay for transportation charges<br>Remember these payment options for the Ship FROM address ▼ |                                                          |

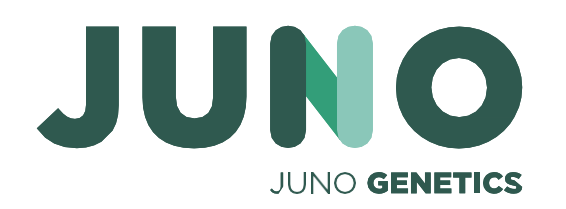

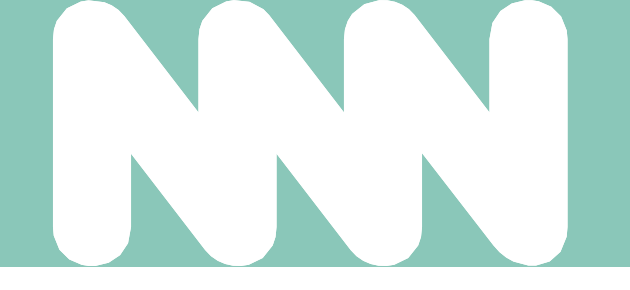

Giu per andare avanti

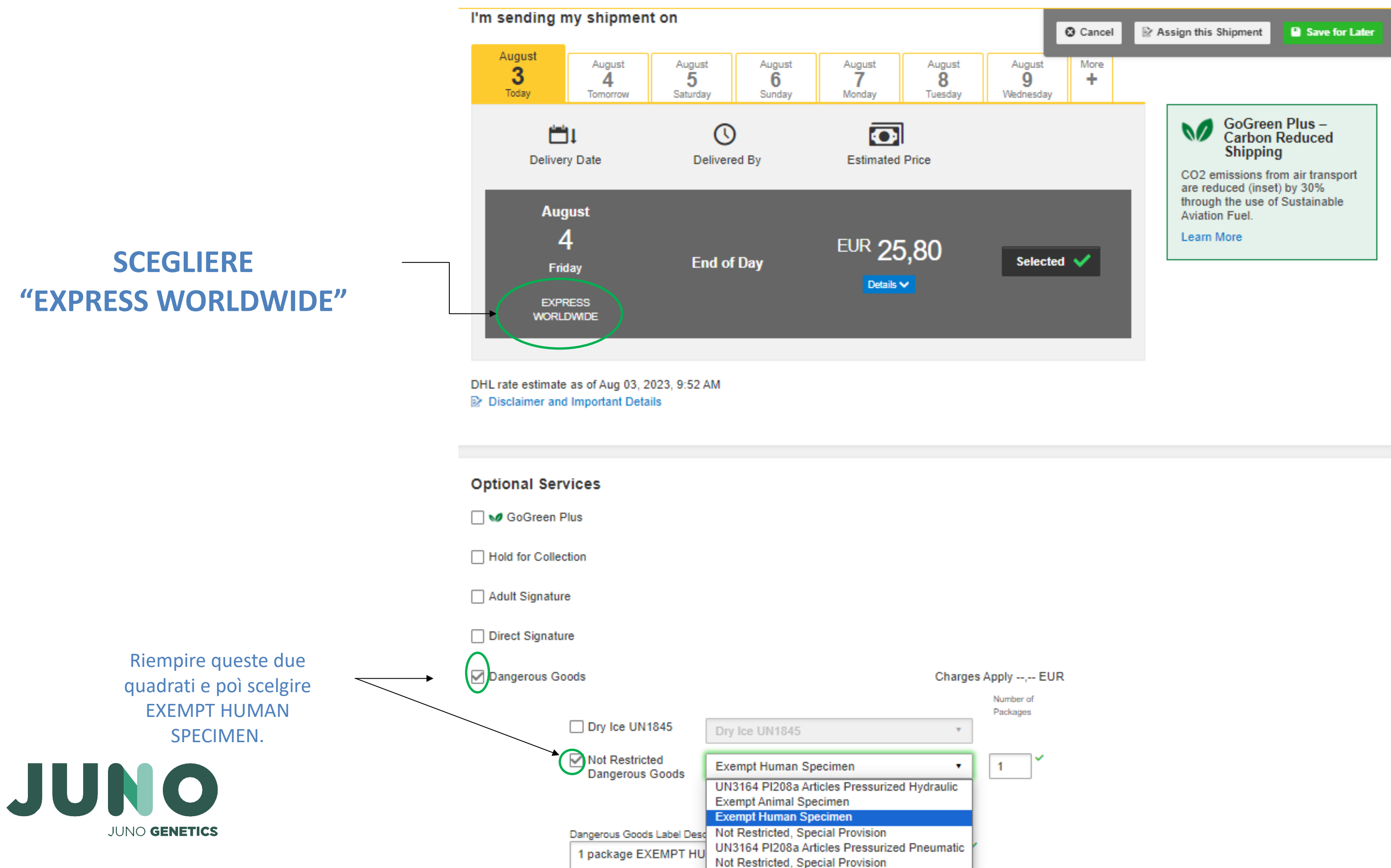

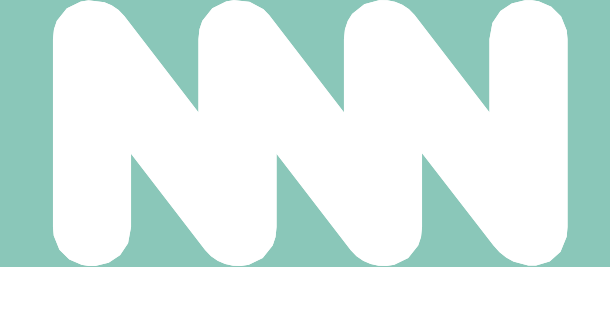

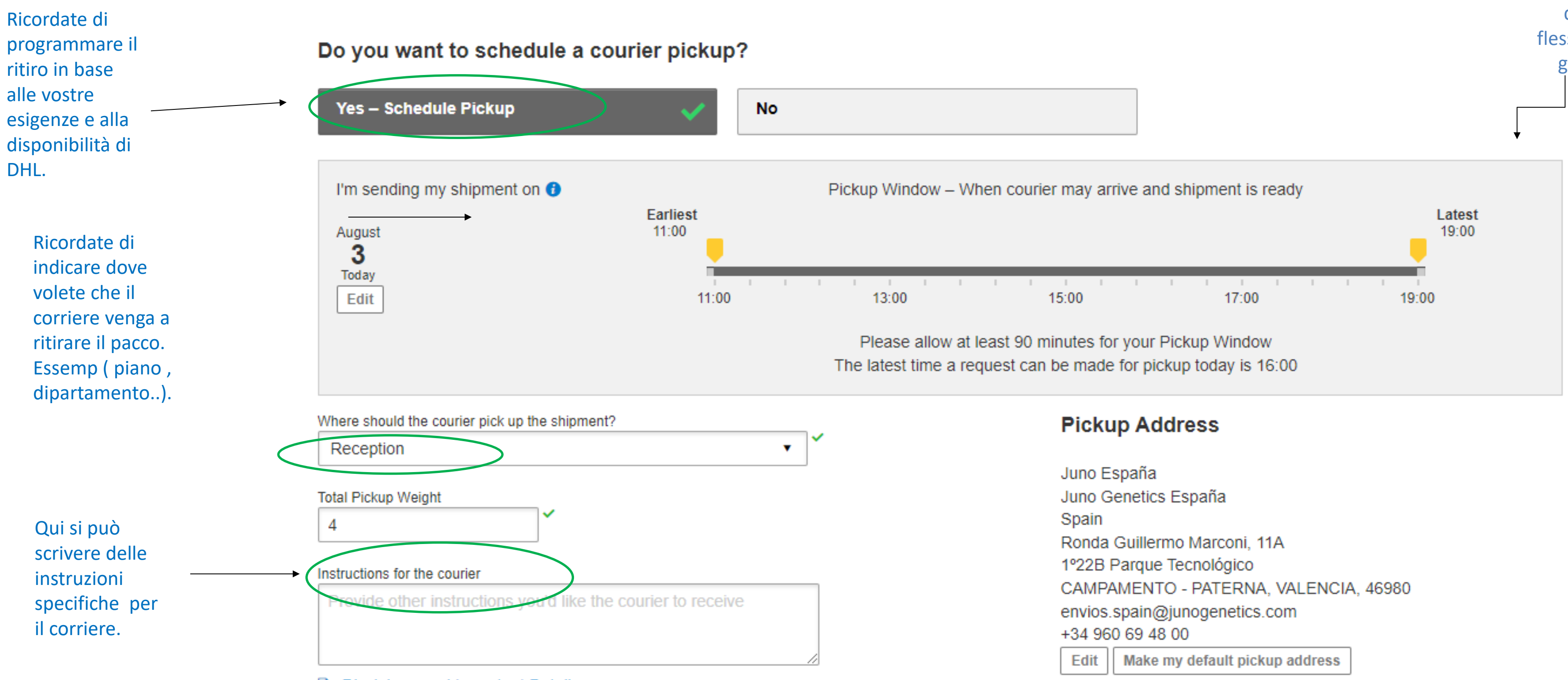

Disclaimer and Important Details

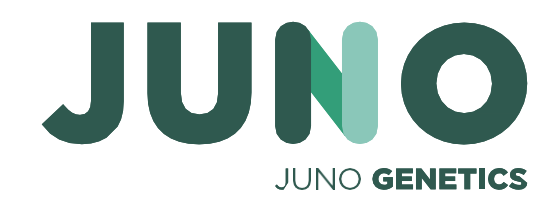

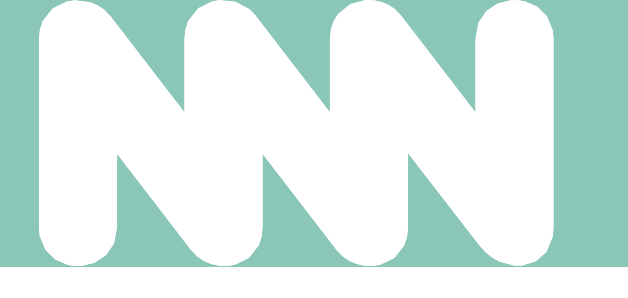

Programmare il ritiro - si prega di prevedere una certa flessibilità per il ritiro, poiché gli orari possono variare secondo il corriere.

Giu per andare avanti

| ome                     | Ship Track Manage Shipments 2                                                                                                    | 8                                 | View/Pay Bill My                                                                                                    | Shipment Settings 1 My Profile                                                                                                    |
|-------------------------|----------------------------------------------------------------------------------------------------|-----------------------------------|----------------------------------------------------------------------------------------------------|----------------------------------------------------------------------------------------------------|
|                         | From                                                                                                    |                                   | Cancel 🕞 Assign this Shi                                                                                                    | ipment Save for Later                                                                                                    |
| Ø                       | Laboratorio Lisboa Grupo Ginemed<br>Laboratorio Lisboa Grupo Ginemed<br>Av. dos Combatentes, 43- 9º piso<br>LISBOA 1600-042<br>Portugal | B                                 | Juno España<br>Juno Genetics España<br>Ronda Guillermo Marconi, 11A<br>1º22B Parque Tecnológico<br>CAMPAMENTO - PATERNA VALENCIA 46980<br>Spain | Edit                                                                                                    |
| ۲                       | Packages EXEMPT HUMAN SPECIMEN<br>Declared Value 5,00 EUR<br>Total Goods Value 5,00 EUR                                                 |                                   | No Shipment Protection                                                                                                    | Edit                                                                                                    |
| $\bigcirc$              | Juno Box PINNICLE COOLER FULL - 1 Piece - 4                                                                                             | kg (37 X 30 X 23,5 cm)            |                                                                                                    | Edit                                                                                                    |
|                         | Transportation charges paid by 967446701 - El<br>(-30kg)                                                                                | IVIOS IMPORT                      |                                                                                                    | Edit                                                                                                    |
| <b>"</b>                | Shipment Date Thu, 3 August, 2023<br>Shipment Cost 31,22 EUR                                                                            |                                   | Delivery Date : Fri, 4 Aug, 2023<br>Delivered By : End of Day                                                                                   | Edit                                                                                                    |
| Ð                       |                                                                                                    |                                   | Dangerous Goods<br>Exempt Human Specimen                                                                                                    | Edit                                                                                                    |
|                         |                                                                                                    |                                   |                                                                                                    |                                                                                                    |
| Do yo                   | Pickup<br>3/8/2023<br>You need a return label?<br>is valid for 3 Months                                                                 |                                   | Earliest Pickup Time 10:15<br>Latest Pickup Time 16:15                                                                                          | Edit                                                                                                    |
| Do yo<br>Label i<br>Yes | Pickup<br>3/8/2023<br>rou need a return label?<br>is valid for 3 Months<br>a - Create Label                                             | No<br>Scegliere questa<br>opzione | Earliest Pickup Time 10:15<br>Latest Pickup Time 16:15                                                                                          | Edit         Next         nipment Cost Summary         PRESS WORLDWIDE         , 4 Aug, 2023 - End of Day                                                 |
| Co ye<br>Label i<br>Yes | Pickup<br>source of a return label?<br>is valid for 3 Months<br>- Create Label                                                          | No<br>Scegliere questa<br>opzione | Earliest Pickup Time 10:15<br>Eatest Pickup Time 16:15                                                                                          | Edit<br>Next<br>Next<br>Next<br>PRESS WORLDWIDE<br>, 4 Aug, 2023 - End of Day<br>Mumetric Weight (* 5,217 kg<br>tal Weight 4 kg<br>argeable Weight 5,5 kg |

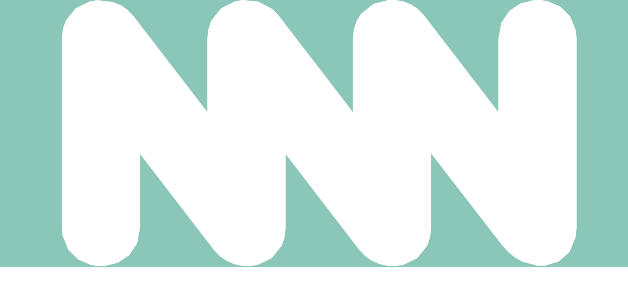

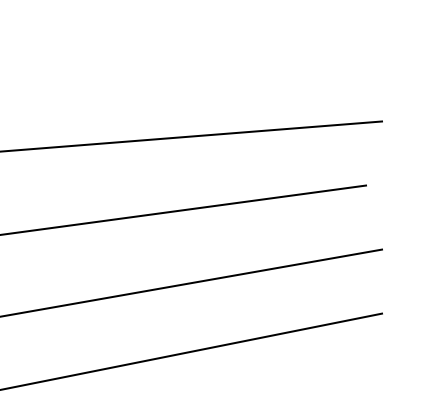

Se desiderate modificare uno dei dettagli della vostra spedizione, potete farlo da qui, cliccando sul pulsante corrispondente a ciò che desiderate modificare.

| Transportation Charges         | EUR | 20,68 | Add shipment protectio  |
|--------------------------------|-----|-------|-------------------------|
| Fuel Surcharge                 | EUR | 5,12  | for just 16,50 EUR more |
| Not Restricted Dangerous Goods | EUR | ,     | Upgrade No              |
| Emergency Situation            | EUR | ,     |                         |
| Subtotal                       | EUR | 25,80 |                         |
| VAT/Tax                        | EUR | 5,42  |                         |
| Total (VAT Included)           | EUR | 31,22 |                         |

Per confermare e finire fare clic qua.

Terms and Conditions, and declare that this shipment does not include any Prohibited Items .

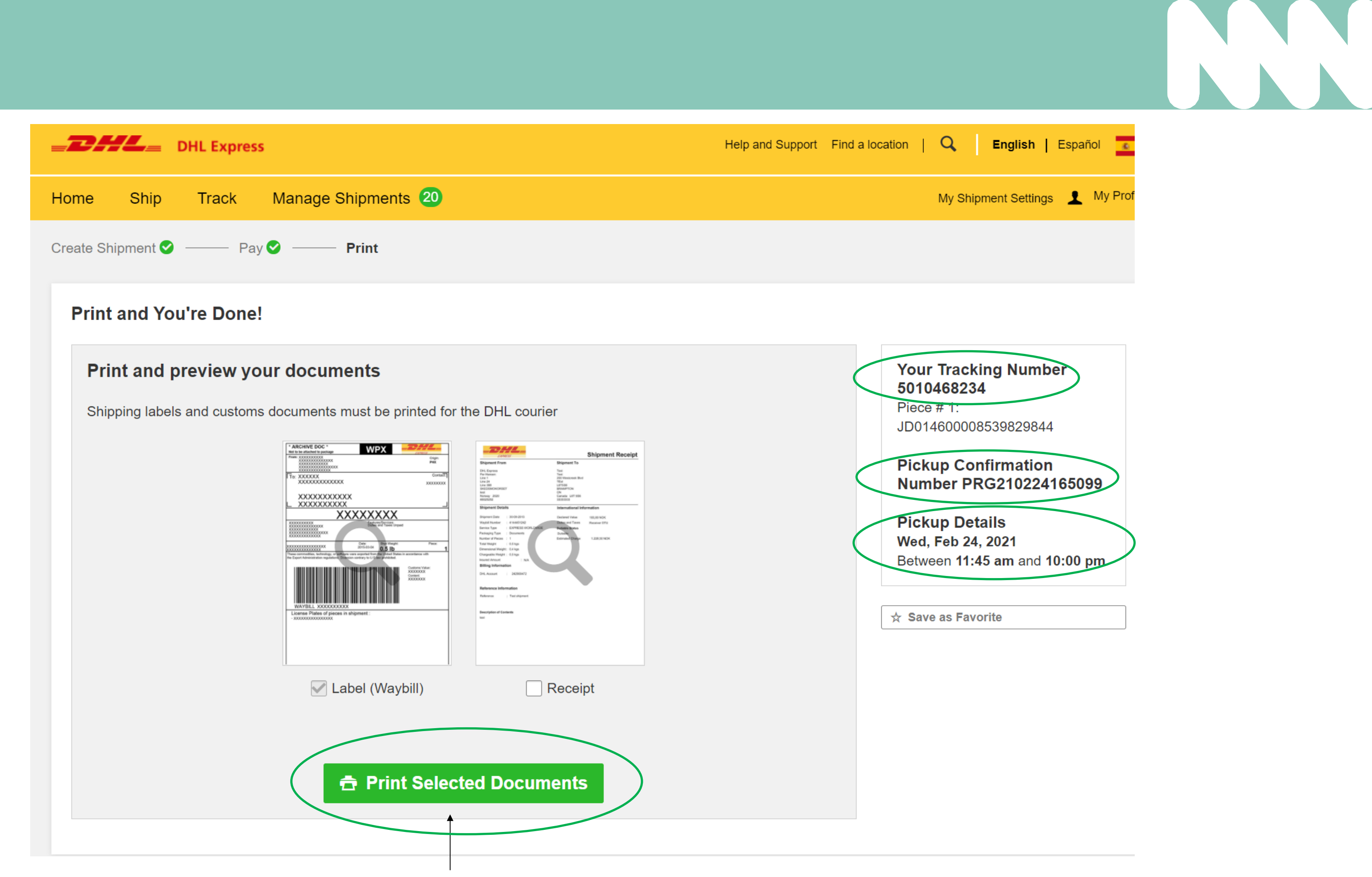

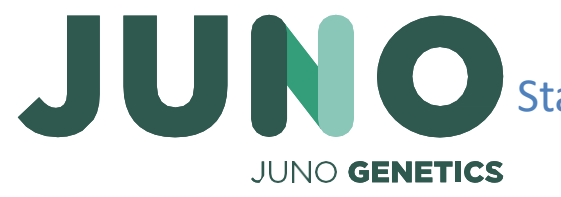

Stampare il numero del bollettino di consegna e attacarlo sul pacco senza coprire l'etticheta "EXEMPT HUMAN SPECIMEN." Controllare che l'etticheta di DHL può essere letta senza nessun problema.

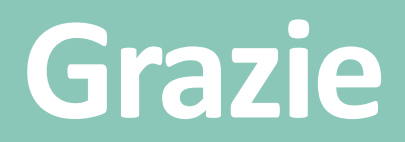

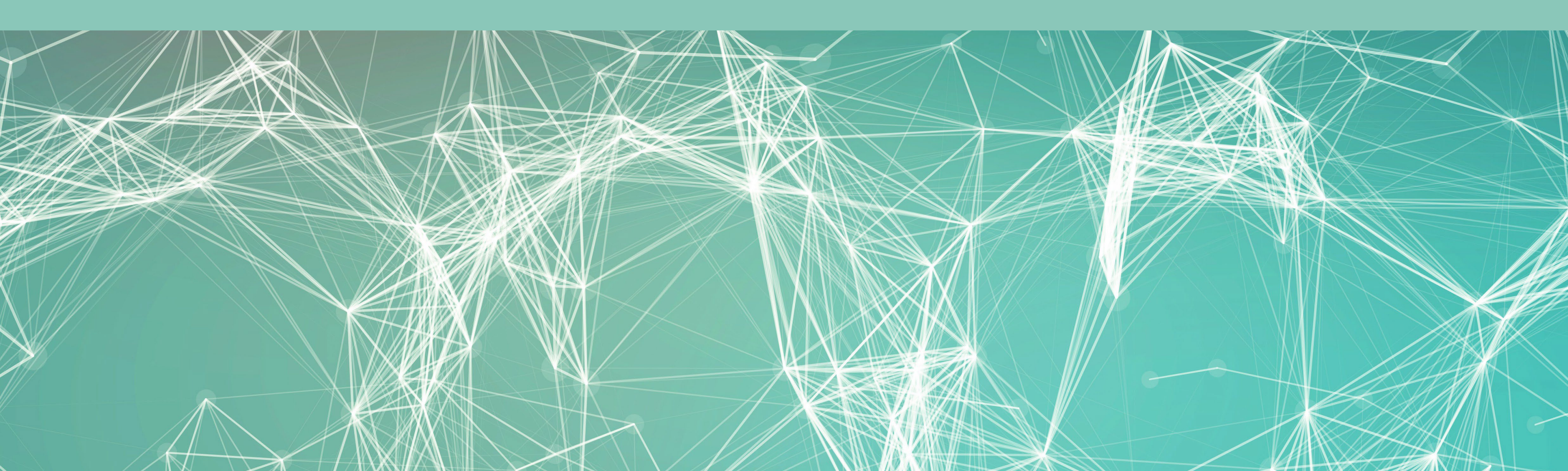

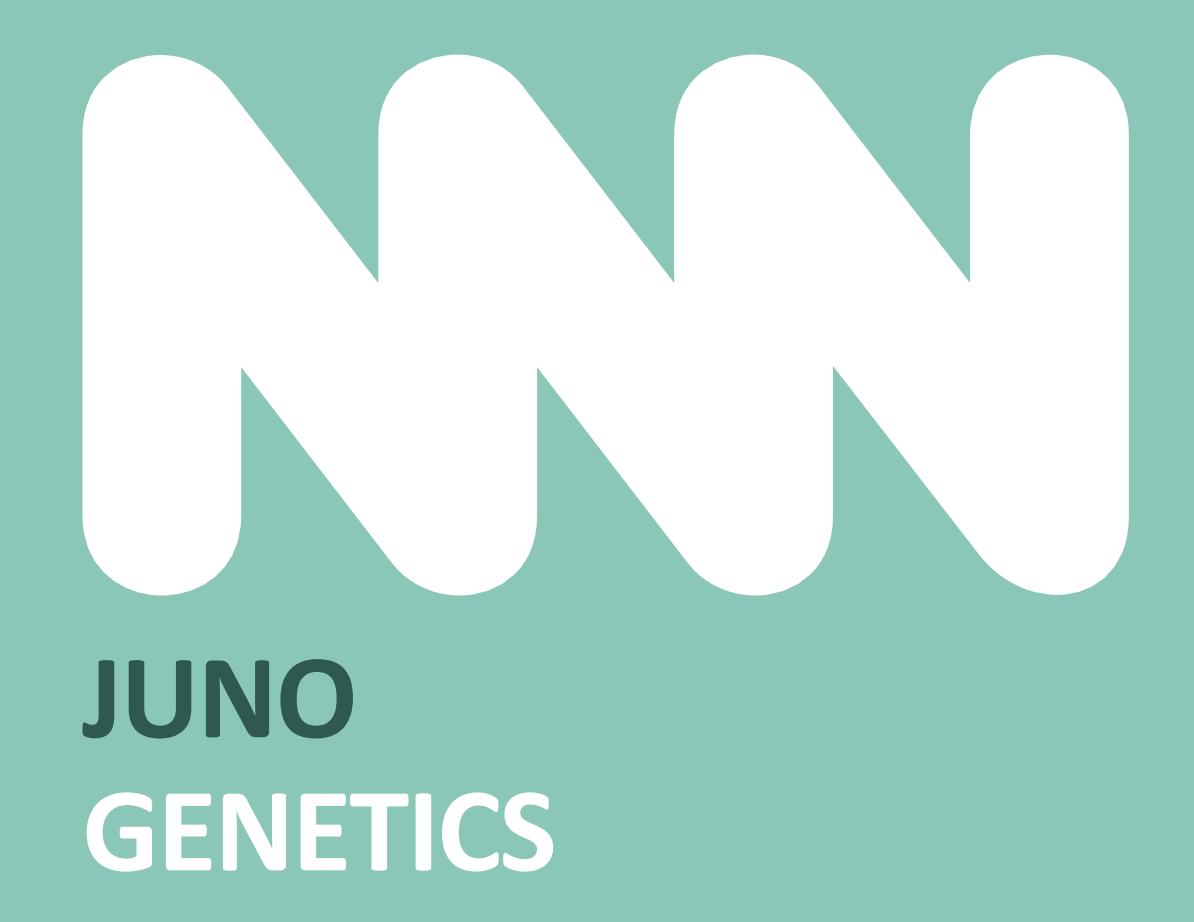